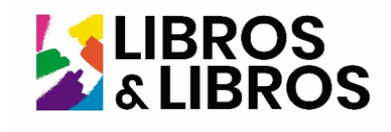

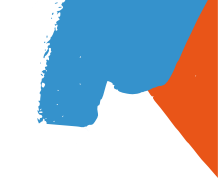

## Guía de compra Online

Bienvenidos al instructivo para la adquisición de los libros escolares de su hijo(a) a través de nuestra plataforma en línea. Este documento ha sido diseñado para guiarle paso a paso en el proceso de compra de manera fácil y rápida.

Les recordamos la importancia de conservar los comprobantes de pago, ya que serán necesarios en caso de cualquier novedad posterior.

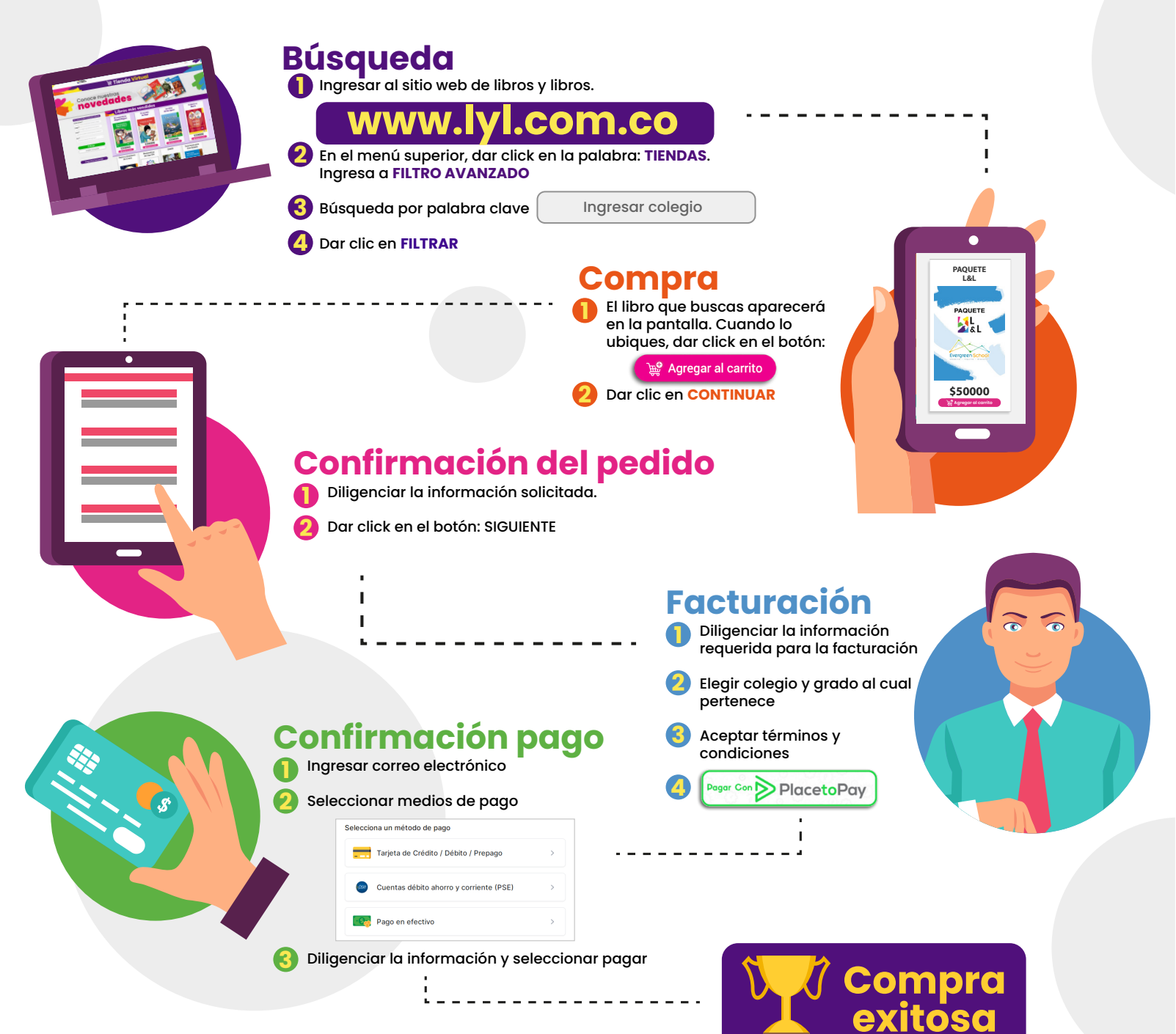